## Zoom 5554 Modem Port Açma Ayarları

Zoom X4 5554 Modemlerde Port açmak için;

Internet Explorer adres satırına http://10.0.0.2 yazarak enter butonuna basınız

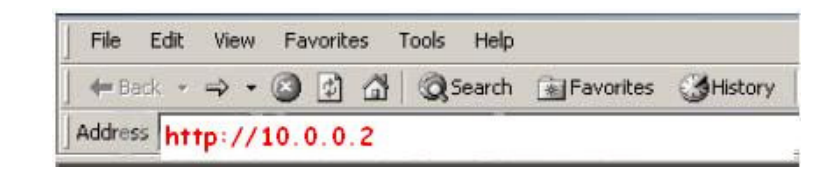

Karşınıza şifre ekranı gelecektir ve bu ekranda Kullanıcı Adı : admin ve Şifre bölümüne zoomadsl yazarak OK butonuna basınız.

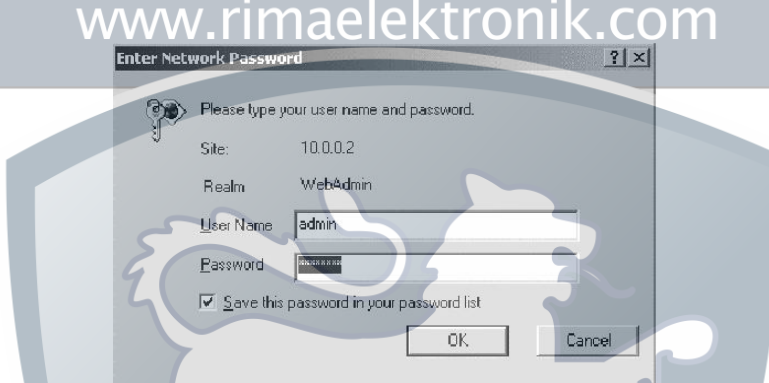

Karşınıza aşağıdaki **Basic Setup** Menüsü çıkacaktır. Bu menüden **Advanced Setup** ardından **Virtual Server** bölümünü seçiniz.

|                                                                                                    |                    | basic setup      | > neip             |
|----------------------------------------------------------------------------------------------------|--------------------|------------------|--------------------|
| Advanced Setup                                                                                                    | Advanced Setup     |                  |                    |
| of options for specialized or<br>advanced settings. These                                                                       | Configuration      |                  |                    |
| options should be configured<br>by users with knowledge of                                                                      | WAN Settings       | LAN Settings     | NAT                |
| USL and networking settings<br>or under the direction of a<br>fechnical support<br>representative.                              | Virtual Server     | DMZ              | DNS                |
|                                                                                                    | ADSL Configuration | Route Table      | Misc Configuration |
| Important: If you make<br>changes to this page, you<br>must click the Save Changes<br>button and then the Write                 |                    | Status           |                    |
| Settings to Flash and<br>Reboot button. A Confirm                                                                               | WAN Status         | ATM Status       | PPP Status         |
| page displays; click the button<br>to complete the process. If<br>not, any changes will be lost<br>when you go to another page. | TCP Status         | MACTable         |                    |
| 1                                                                                                    | 170                | Administration - | 71                 |
|                                                                                                    | Admin Password     | Diagnostic Test  | System Log         |
|                                                                                                    | Einnware Lindate   | Reset to Default | Reboot System      |

Karşınıza Virtual Server Configurasyon Menüsü açılacaktır. Burada Public Port ve Private Port Kısımlarına açmak istediğiniz port numarasını yazınız. Port Type bölümünden TCP yi seçiniz. Host IP Address bölümüne PC, DVR veya IP kameranın IP numarasını yazınız ve Add This Setting butonuna tıklayınız.

Açacağınız diğer portlar için aynı işlemleri tekrarlayınız. Ayarları kaydetmek için Write Settings to Flash butonuna basın.

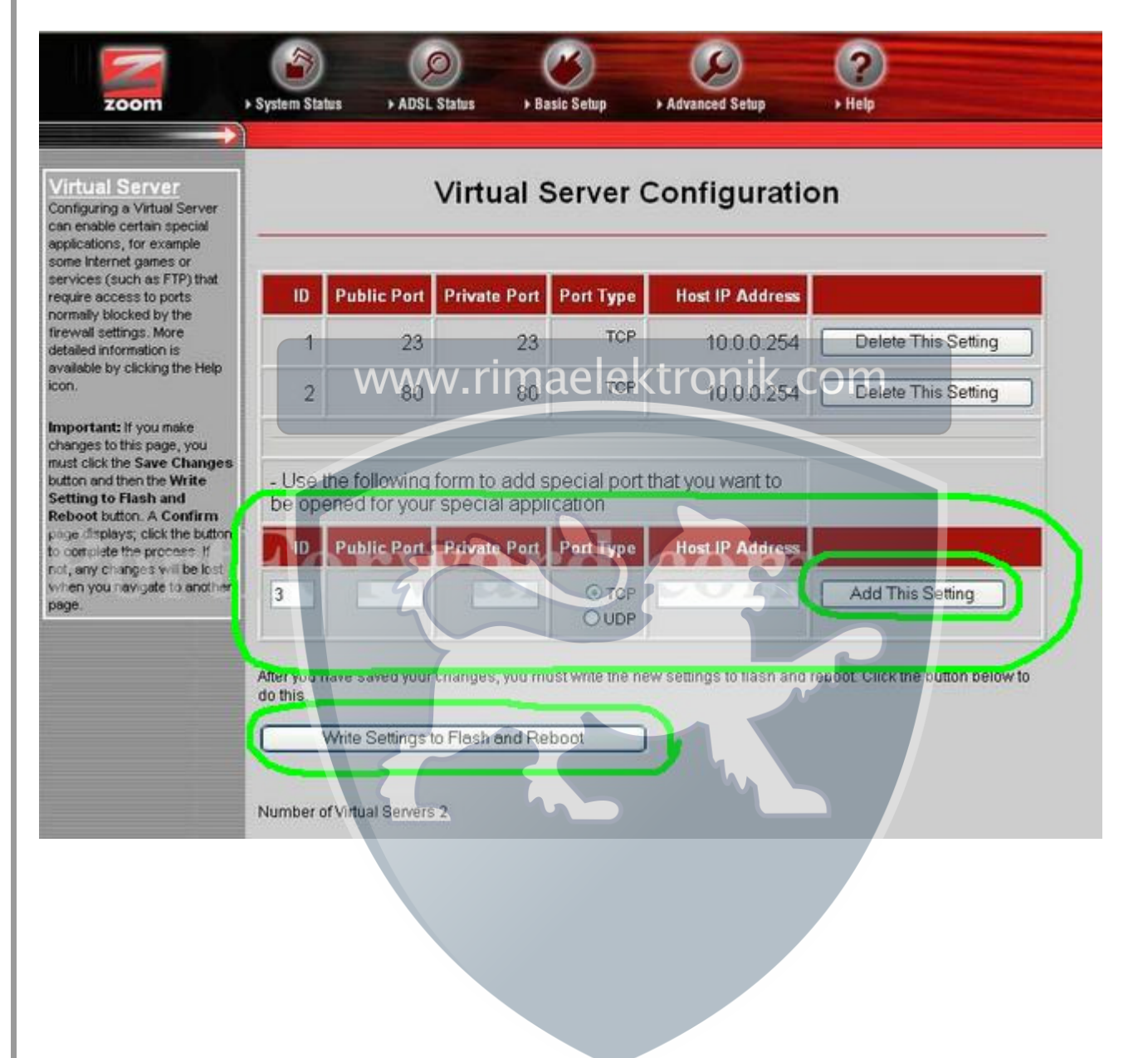